# DHL Tutorial Logistics for EU Countries

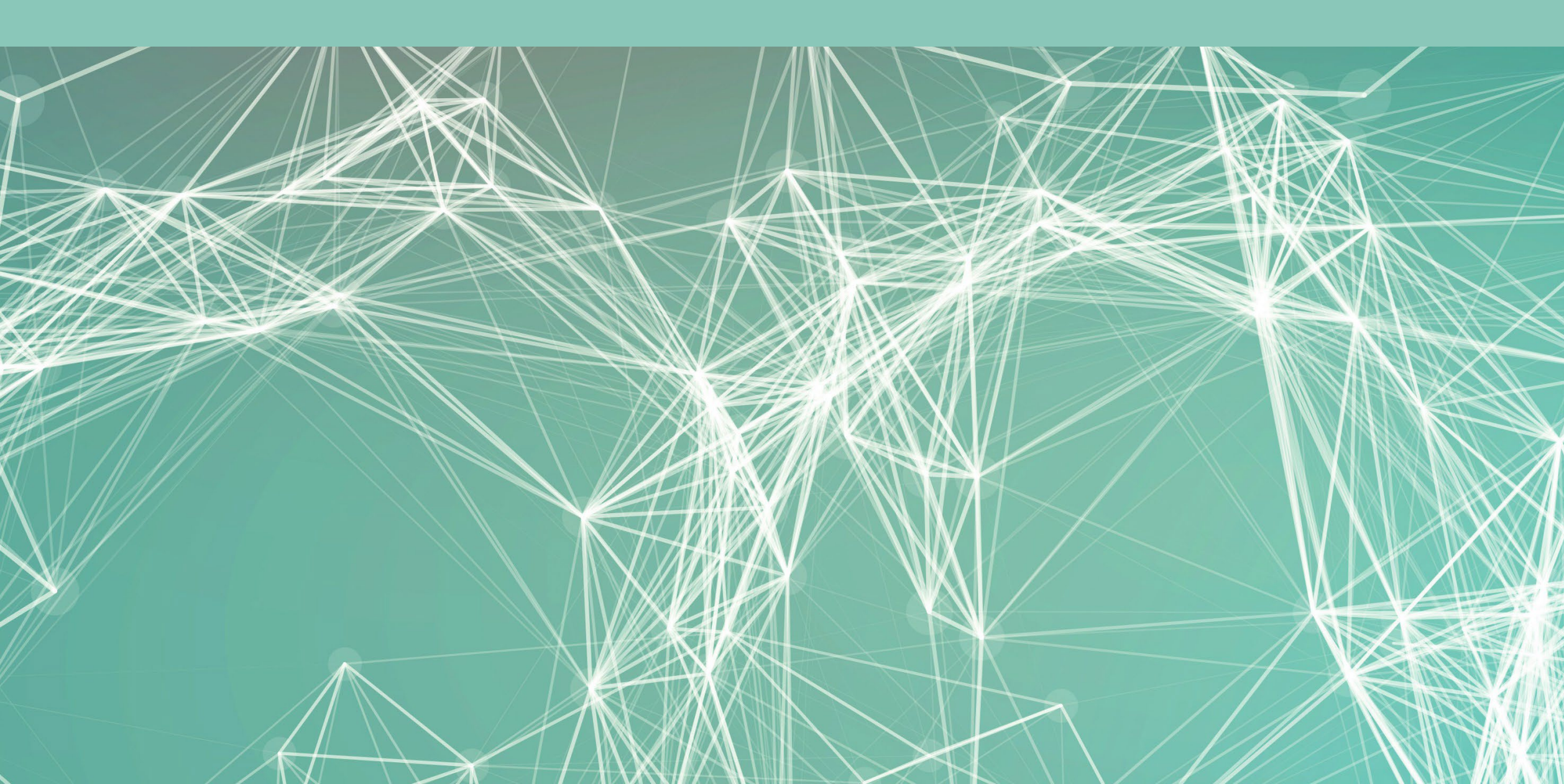

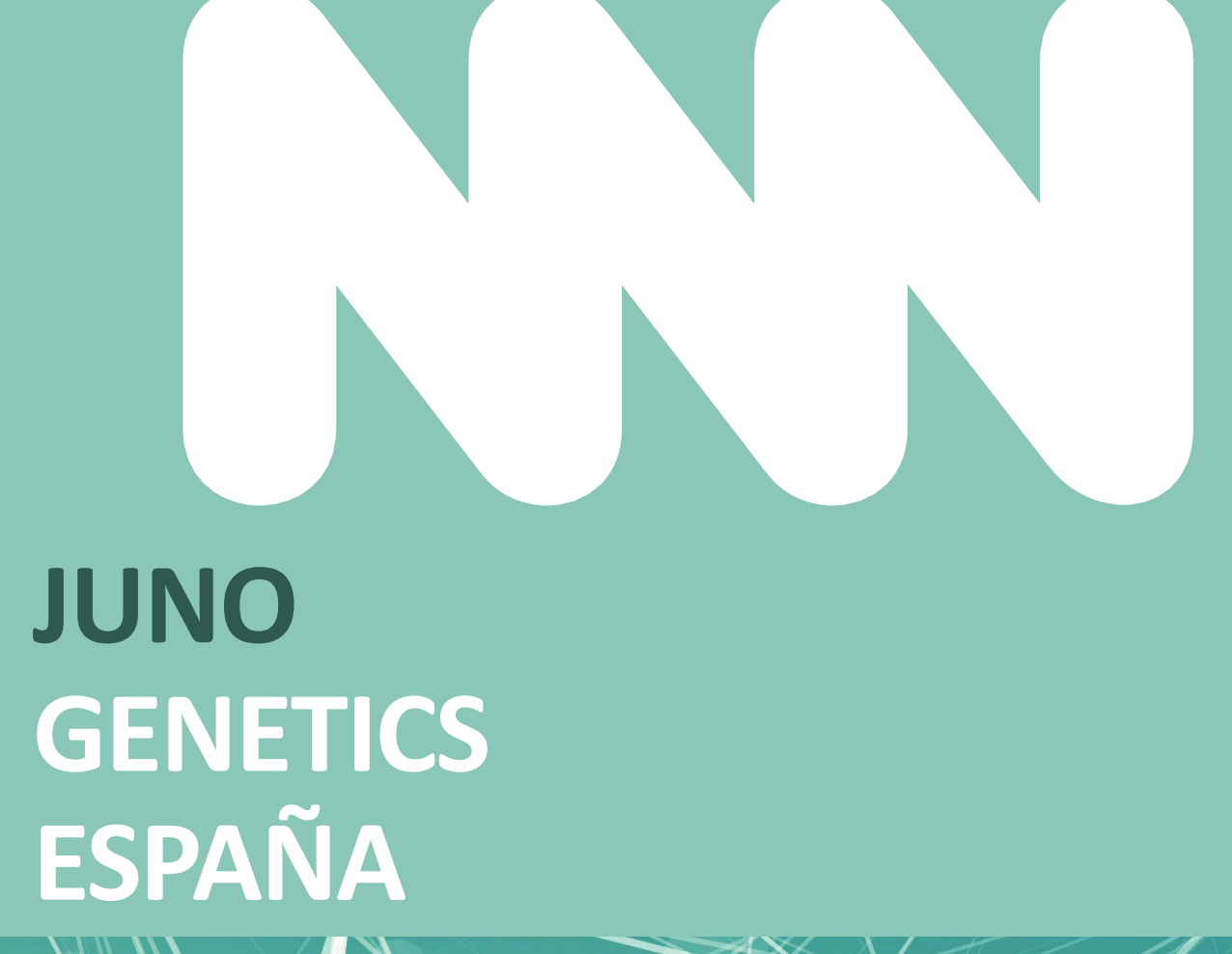

#### Authorization to Use DHL Account

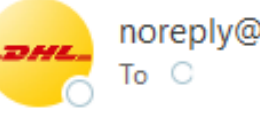

noreply@dhl.com

(i) This sender noreply@dhl.com is from outside your organization.

(i) If there are problems with how this message is displayed, click here to view it in a web browser.

You will receive the following message to the e-mail addresses previously provided to supportspain@junogenetics.com through which you will register for your DHL account.

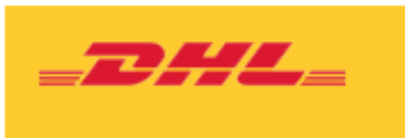

Dear SUPPORT UK,

Account can be used to ship

Ship From

Laboratorio General

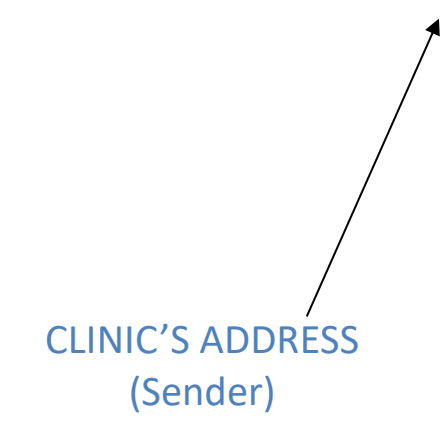

**Duties and Taxes** 

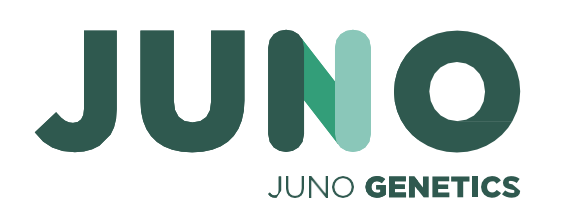

Press the green button to access the website.

Will be paid with: DHL\_ACCOUNT

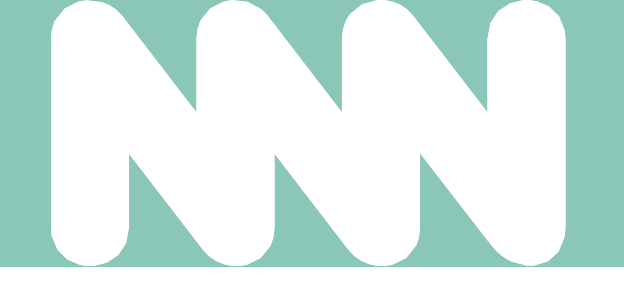

Help Center

#### Juno Genetics España, S.L. has authorized you to use their DHL Express account for creating shipments in MyDHL+.

#### Ship To

Sample Reception

Juno Genetics España

Ronda Guillermo Marconi, 11A

1º22B Parque Tecnológico

#### CAMPAMENTO - PATERNA

VALENCIA

Spain 46980

#### Transportation Charges

Will be paid with:

Register for MyDHL+

The following web page should open once you have pressed the button in the email

| DHL Express                                                                               | Help and Support Find a location   🔍 English   Español 🚾 🗸                                                 |
|-------------------------------------------------------------------------------------------|----------------------------------------------------------------------------------------------------|
| Home Ship Track                                                                           | Register Login                                                                                             |
| Register for MyDHL+                                                                       |                                                                                                    |
| Enjoy the Benefits of MyDHL+                                                              |                                                                                                    |
| You'll see how shipping online can be fast and easy! Ex<br>convenient place!              | perience time-saving features for creating, managing and monitoring shipments, plus much more – all in one |
| Do you have a DHL Express account nur                                                     | nber?                                                                                                    |
| Yes                                                                                       | No Choose this option                                                                                      |
| You'll be able to view your preferential rates and bill shipments to<br>your DHL account! | No account? No problem! Register and pay by credit card or PayPal.                                         |

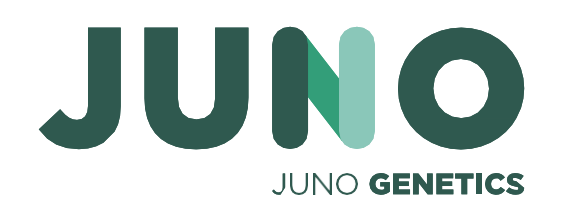

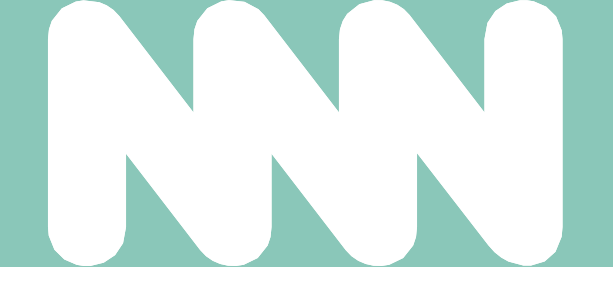

Proceder a la siguiente pagina

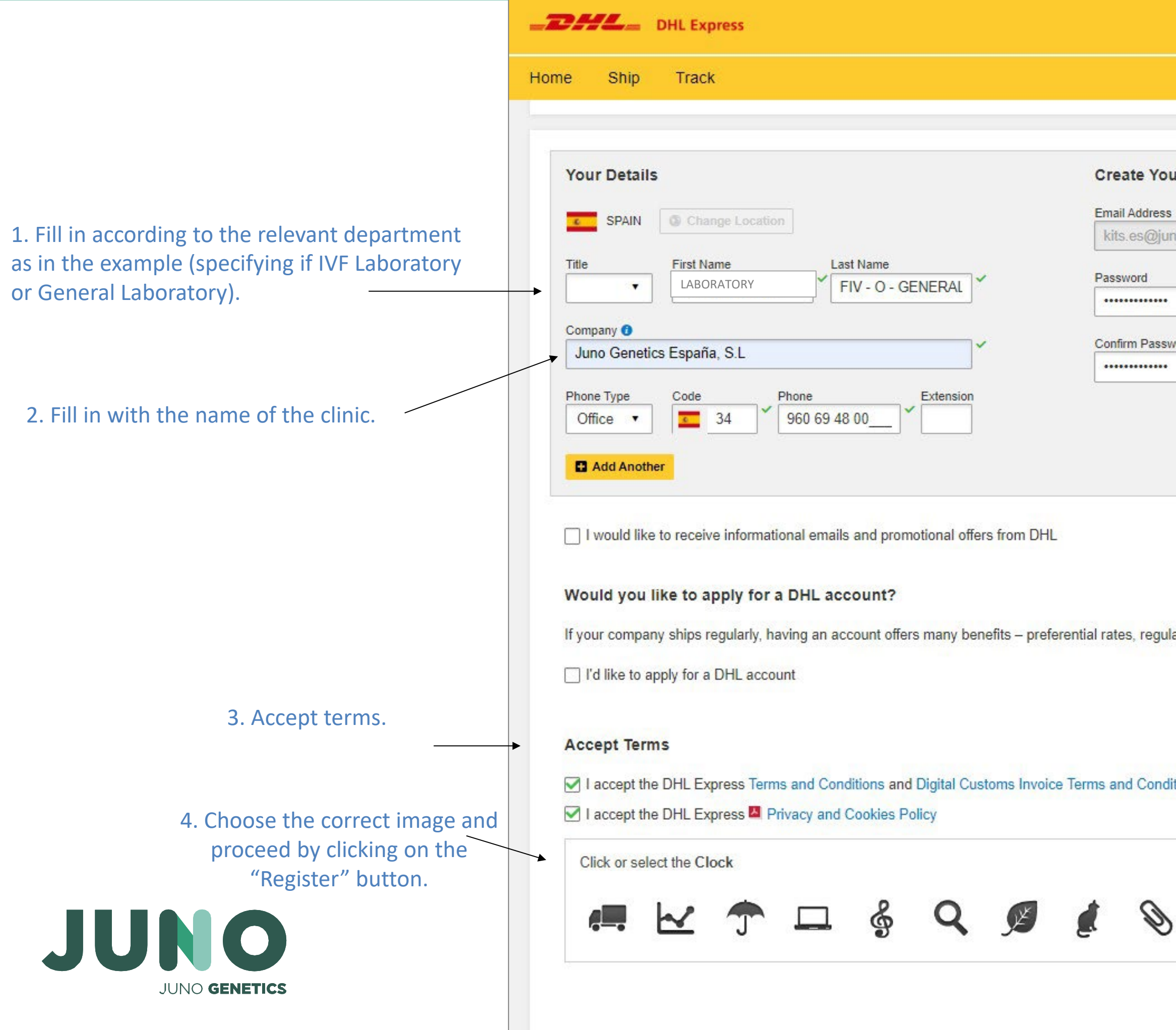

| Help and Support Find a location   Q English | h   Español 🧧 🗸 |
|----------------------------------------------|-----------------|
|                                              | Register Login  |
|                                              |                 |
| Login 🔒                                      | 15<br>          |
|                                              | ~               |
| genetics.com                                 |                 |
|                                              | ~               |
|                                              |                 |
| rd                                           | ~               |
|                                              |                 |
|                                              |                 |
|                                              |                 |
|                                              |                 |
|                                              |                 |
|                                              |                 |
|                                              |                 |
| billing, shipment monitoring – and more!     |                 |
|                                              |                 |
|                                              |                 |
|                                              |                 |
|                                              |                 |
| ons                                          |                 |
|                                              |                 |
|                                              |                 |
| ()Refresh                                    |                 |
| Vicenesii                                    |                 |
|                                              |                 |
|                                              |                 |

5. Check your email

#### Activar registro de MyDHL+

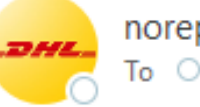

noreply@dhl.com

(i) This sender noreply@dhl.com is from outside your organization.

(i) If there are problems with how this message is displayed, click here to view it in a web browser.

You will receive the following email requesting the activation of your MyDHL+ account. Press the green button to continue.

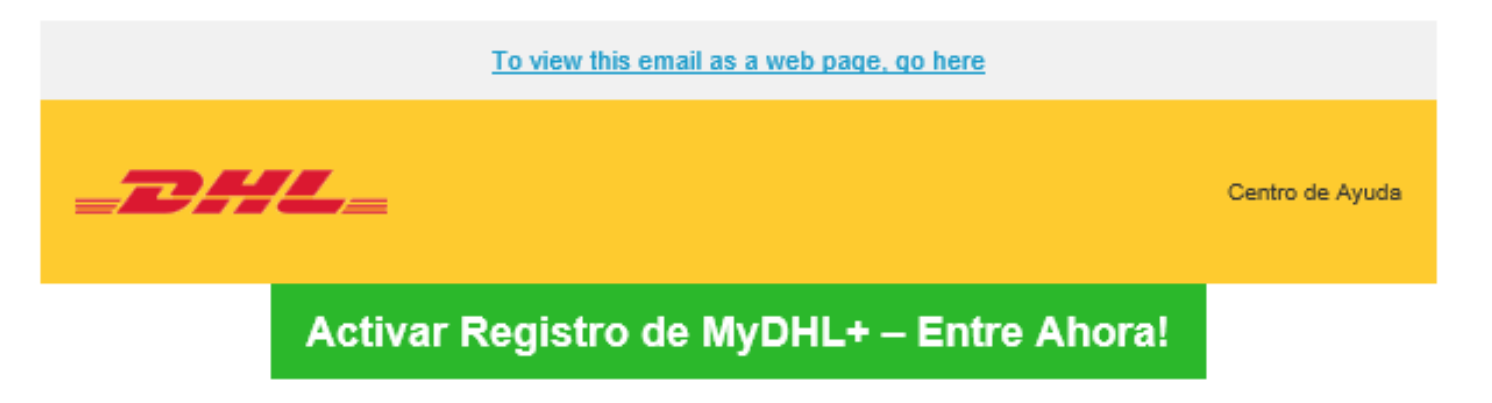

Estimado/a LABORATORIO FIV (O) GENERAL,

MyDHL+ es la mejor opción para sus envíos nacionales e internacionales - ¡Usted podrá crear y administrar envíos, obtener tarifas, programar recolecciones, ver reportes y mucho más!

8460.

Saludos.

Equipo MyDHL+

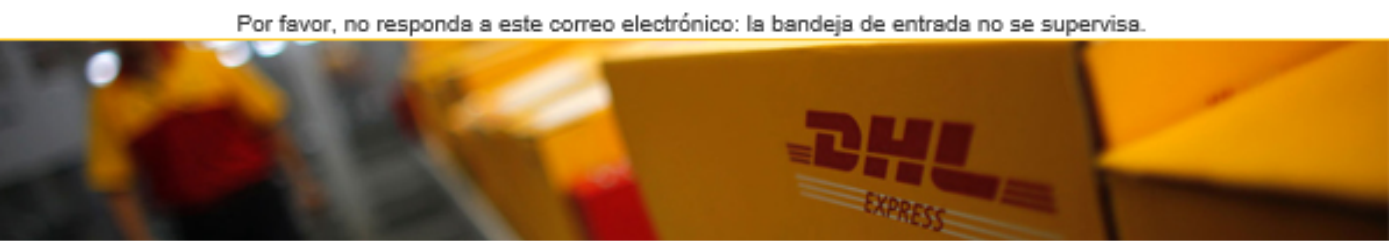

Condiciones de uso | Aviso de Privacidad | Términos y Condiciones de Transporte

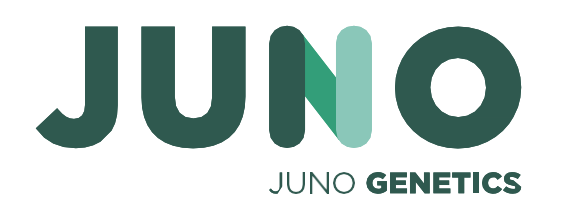

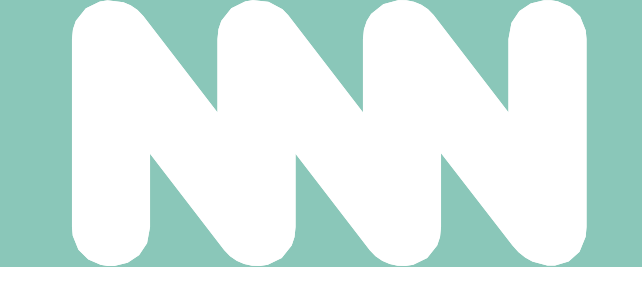

Gracias por registrarse - por favor, active su registro ahora para iniciar sesión y empezar!

Si tiene alguna pregunta o necesita ayuda con su registro, por favor contáctenos en: 91 309

2023 © Deutsche Post AG

#### Select Group and Default

You can select the group you want to create and manage shipments for and also set your default group. Shipping options will be based on group settings.

|   | Account Number Name |  | Company              | Default |
|---|---------------------|--|----------------------|---------|
| 0 | N/A                 |  | Juno Genetics España | ۲       |

Select the account you want to use as your default when creating shipments. You can change your default as needed.

| Authorization Name |         | Account Number | Account Owner     | Ship From   | Ship To     | Default | ſ |
|--------------------|---------|----------------|-------------------|-------------|-------------|---------|---|
| JUNO GENETICS      | ESPAÑA  | 967446701      | Michelle Phillips | Any Address | Any Address | 0       |   |
|                    |         |                |                   |             |             | Select  |   |
|                    |         |                |                   |             |             |         |   |
| lf yo              | u nee   | d to acces     | s the             |             |             |         | L |
| ,<br>prev          | vious v | window as      | vain vou          |             |             |         |   |
|                    |         |                |                   |             |             |         | 5 |

can access it by clicking on the upper right corner of the main page.

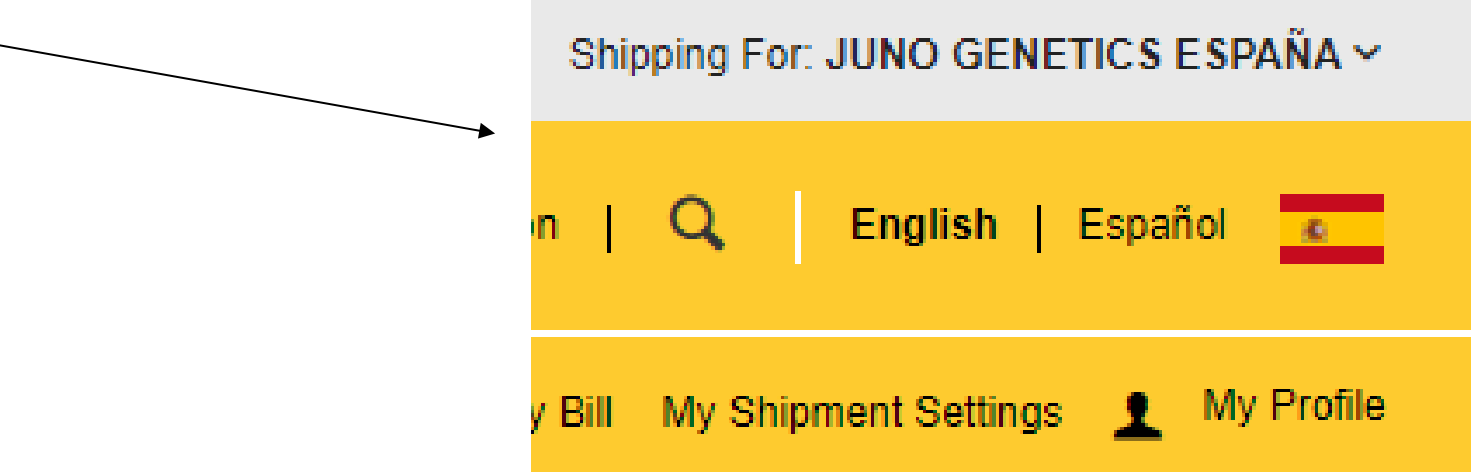

8

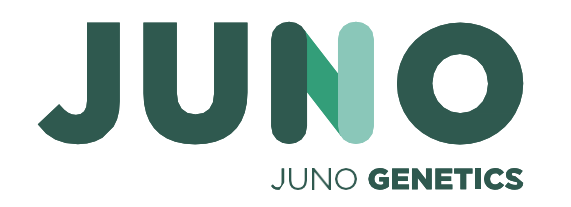

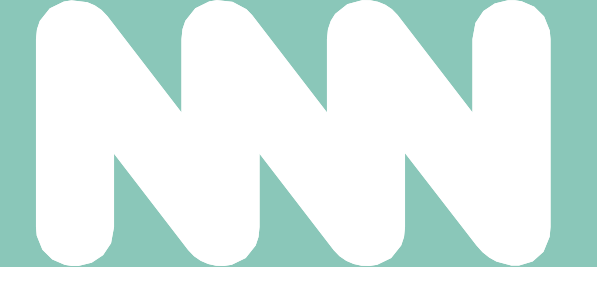

Once registered you will find the following window.

# The following window will open. You must select the account number 313475049 for shipments to Juno Genetics España.

# The account will have a default sender and recipient

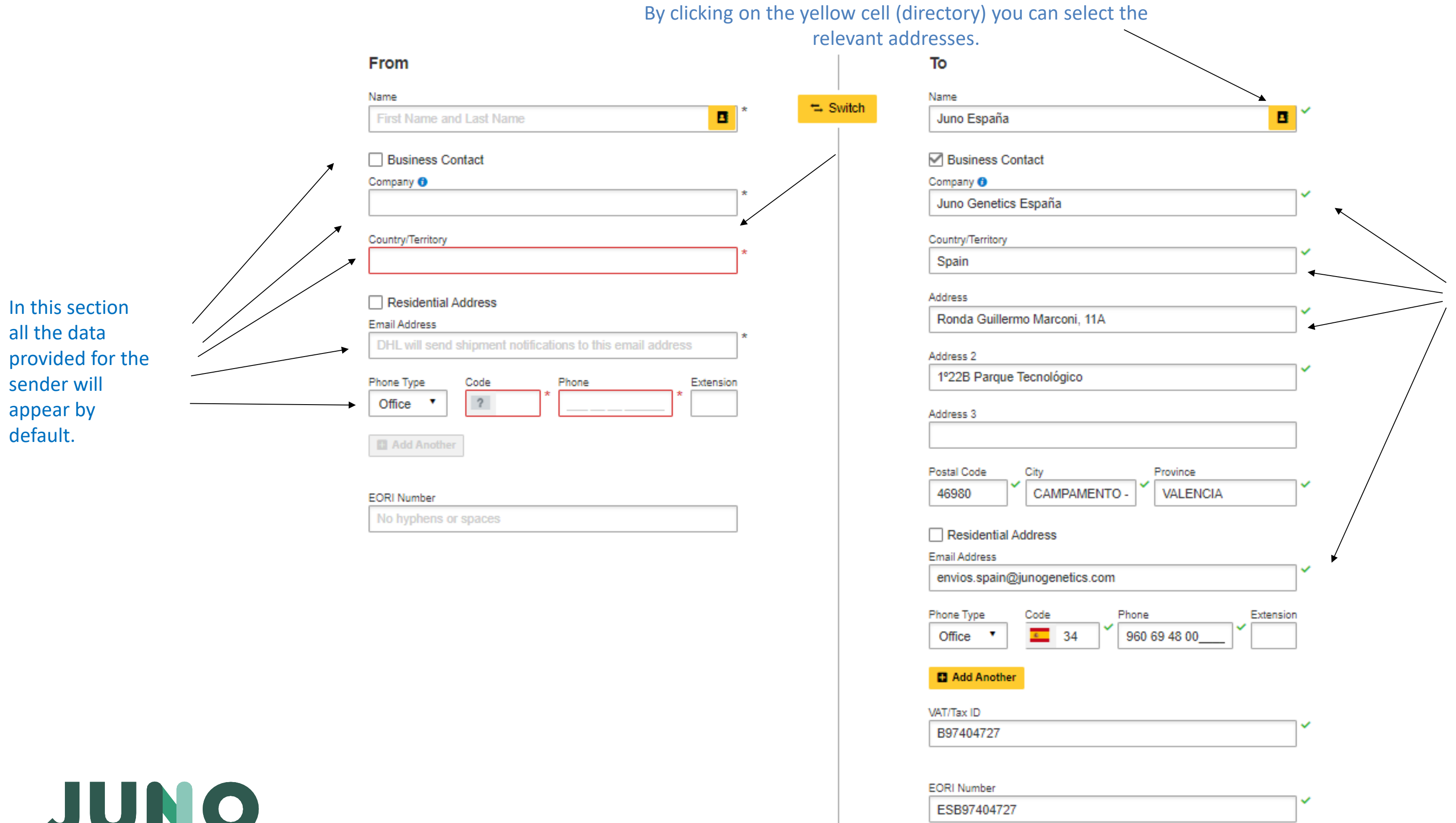

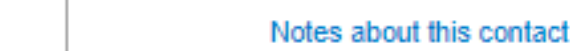

Clear Address

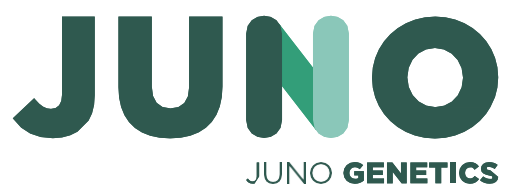

Here you will find all the information about who will receive the shipment.

Scroll down to the next page

### **DHL** Tutorial **European Union**

# Select the options which correspond to your shipment

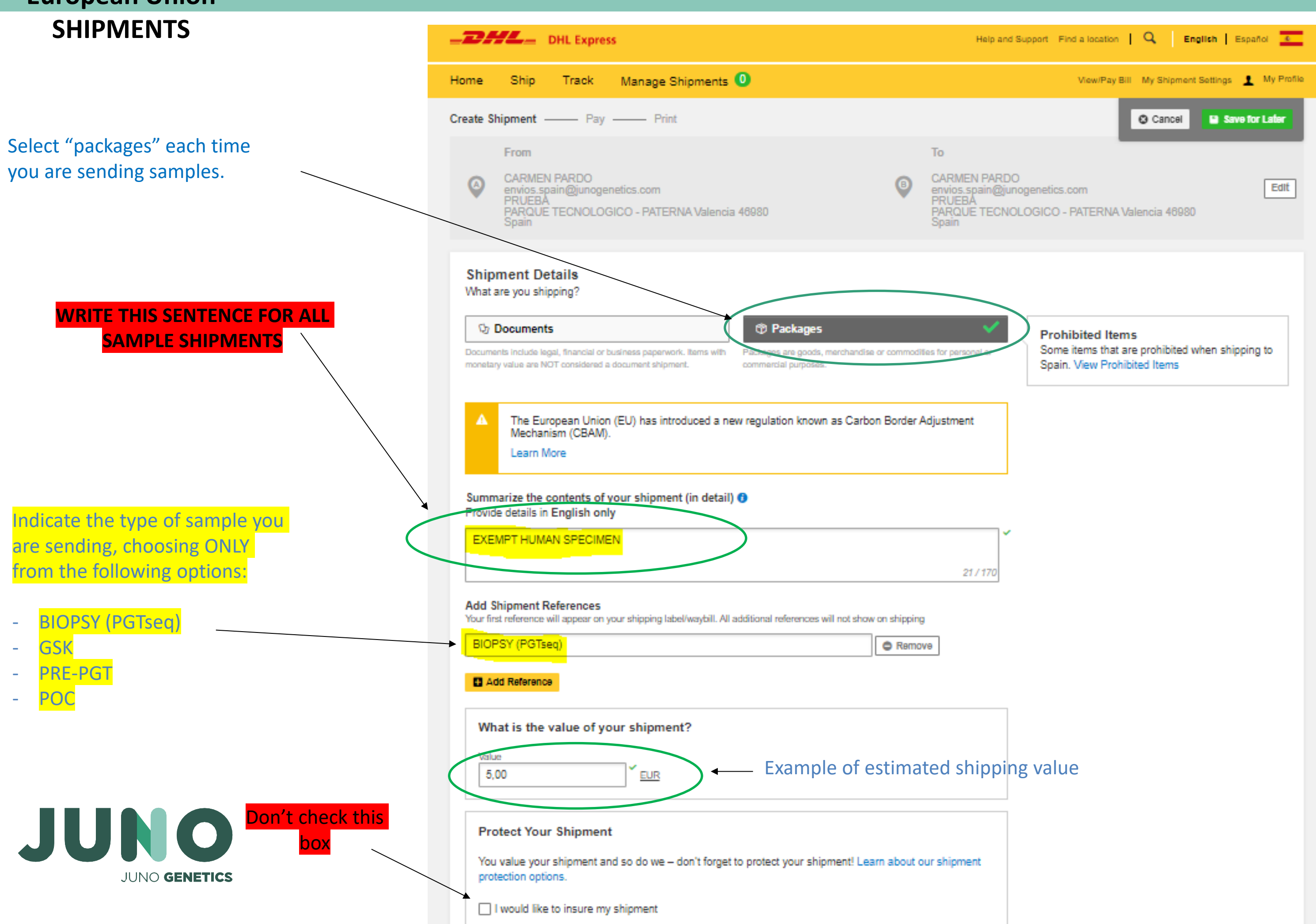

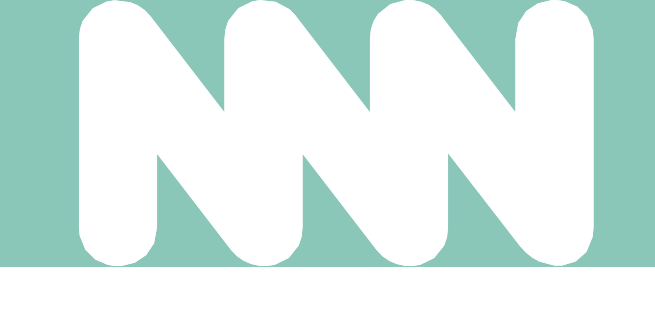

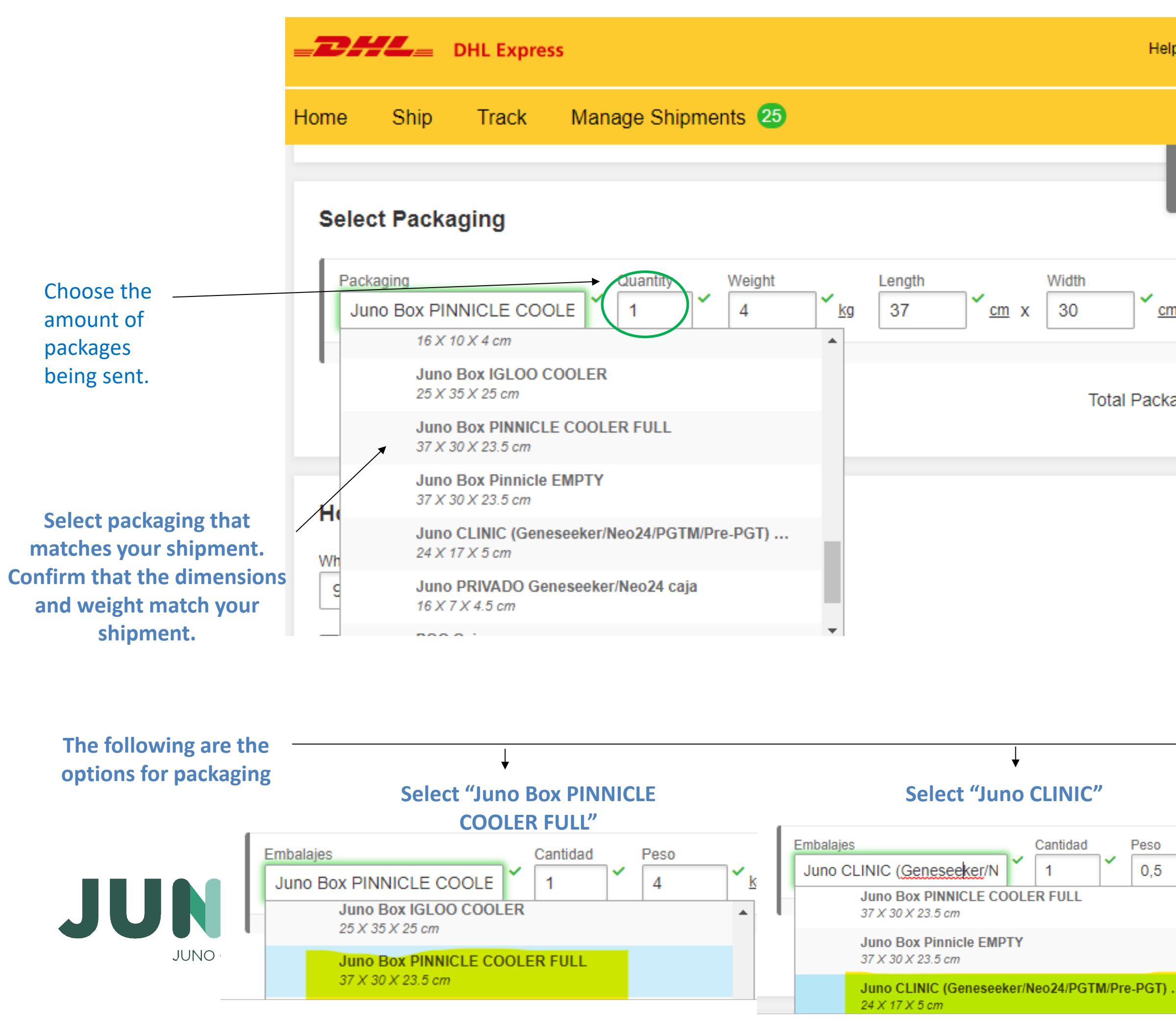

| elp and Support Find a location   Q English   Español 💽                         |
|---------------------------------------------------------------------------------|
| View/Pay Bill My Shipment Settings 👤 My Profile                                 |
| Cancel Assign this Shipment Save for Later                                      |
| m x 23,5 ✓ m                                                                    |
| kages: 1 Total Weight: 4 KG Add Another Package                                 |
|                                                                                 |
|                                                                                 |
|                                                                                 |
| Select "POC CAJA"                                                               |
| Embalajes Cantidad Peso   POC Caja 1 0,5 kg   Juno Box PINNICLE COOLER FULL 1 1 |
| 37 × 30 × 23.5 cm   Juno Box Pinnicle EMPTY                                     |

37 X 30 X 23.5 cm

24 X 17 X 5 cm

16 X 7 X 4.5 cm

POC Caja

17 X 16 X 9 cm

۶Ś

ζQ

Juno CLINIC (Geneseeker/Neo24/PGTM/Pre-PGT) ...

Juno PRIVADO Geneseeker/Neo24 caja

#### Scroll down to continue

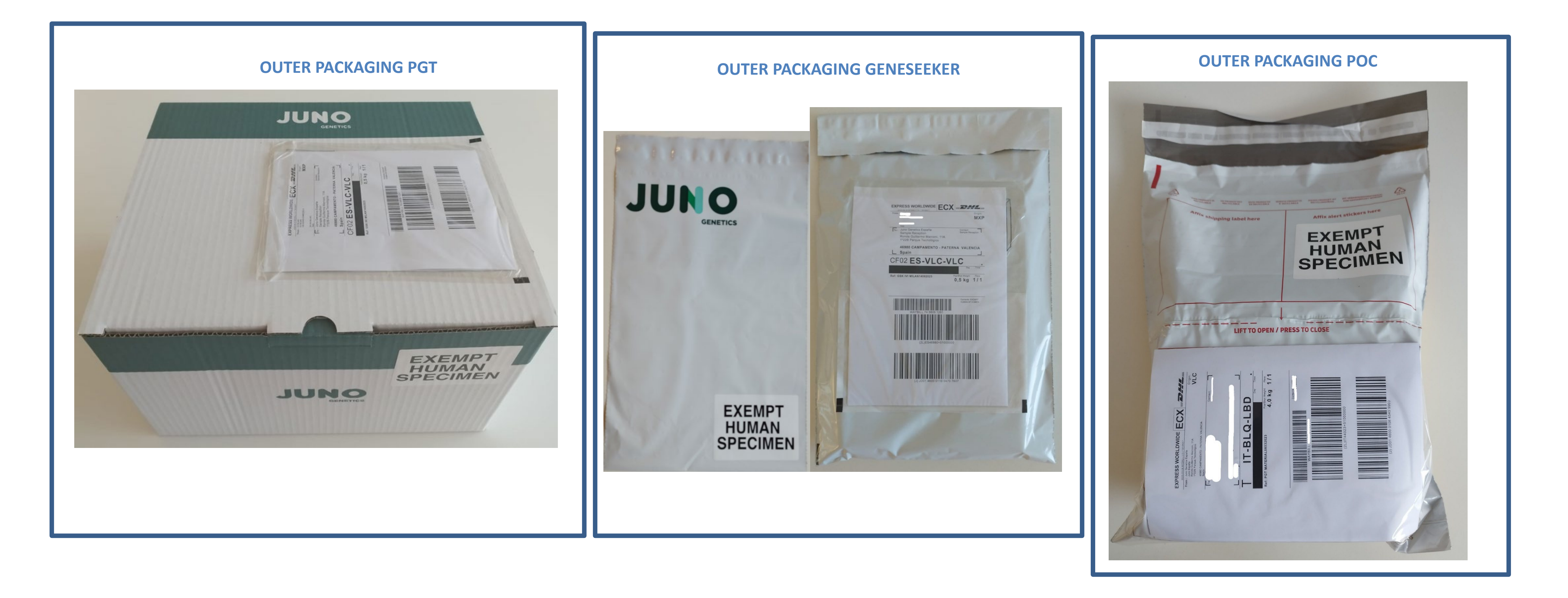

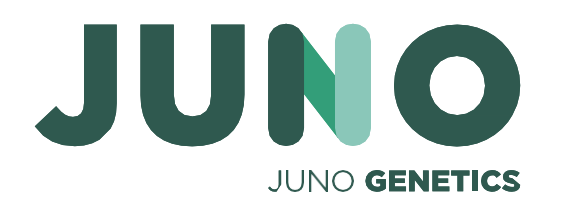

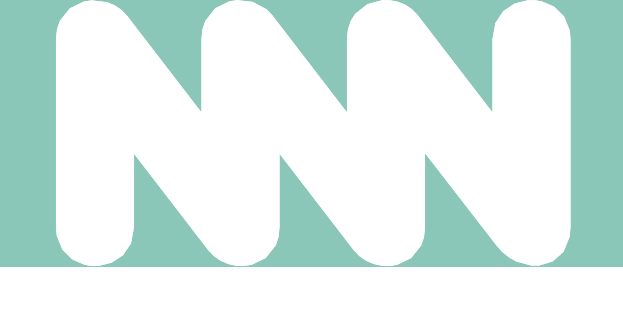

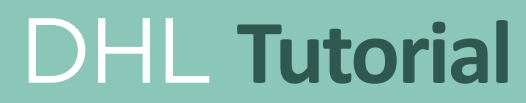

|                                                                 | <b>DHL Express</b>                                                                                                    |       |
|-----------------------------------------------------------------|----------------------------------------------------------------------------------------------------|-------|
|                                                                 | Home Ship Track Manage Shipments 57                                                                                                    |       |
|                                                                 |                                                                                                    | Total |
|                                                                 |                                                                                                    |       |
| Select this account<br>number for<br>International<br>Shipments | How will you pay?<br>What shipper account will be used for this shipment?<br>313475049 - Importación<br>Use this account to pay for transportation charges<br>Remember these payment options for the Ship FROM address |       |

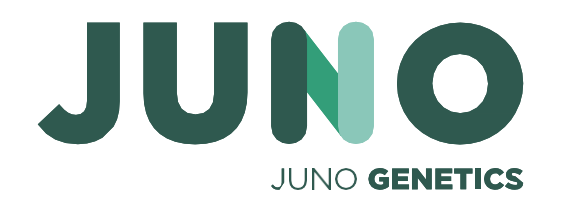

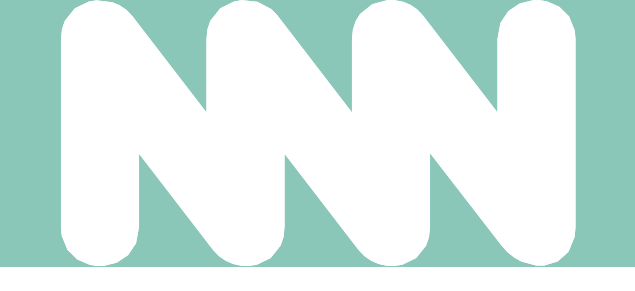

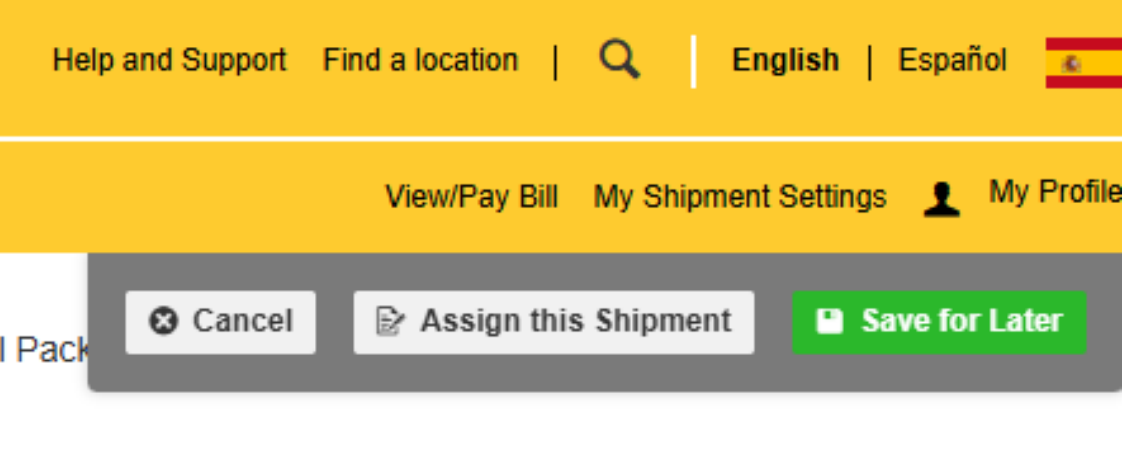

Scroll down to continue

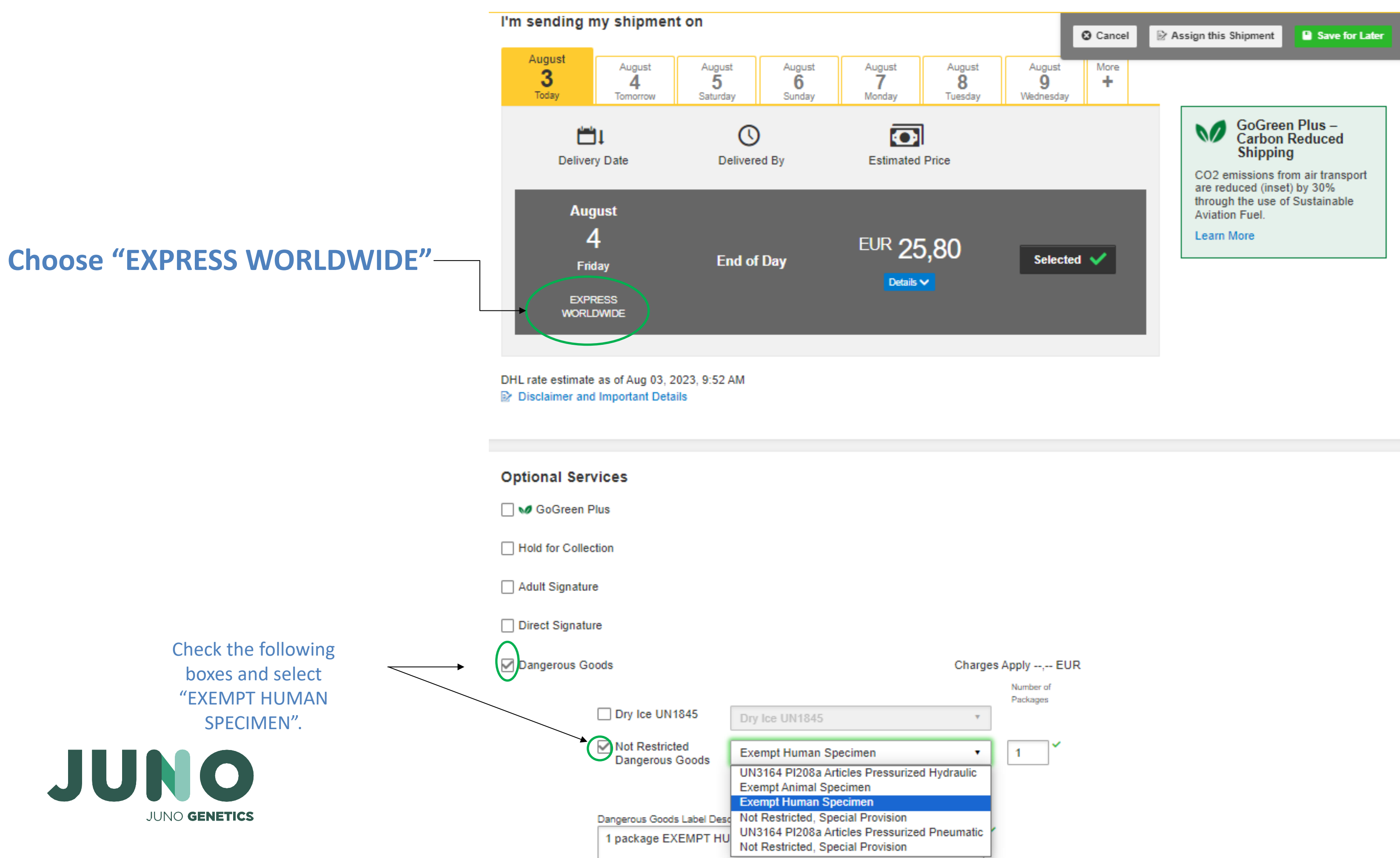

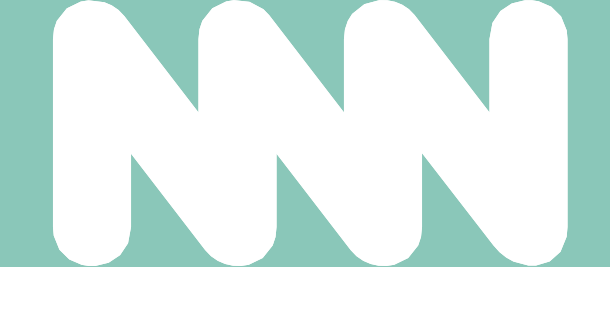

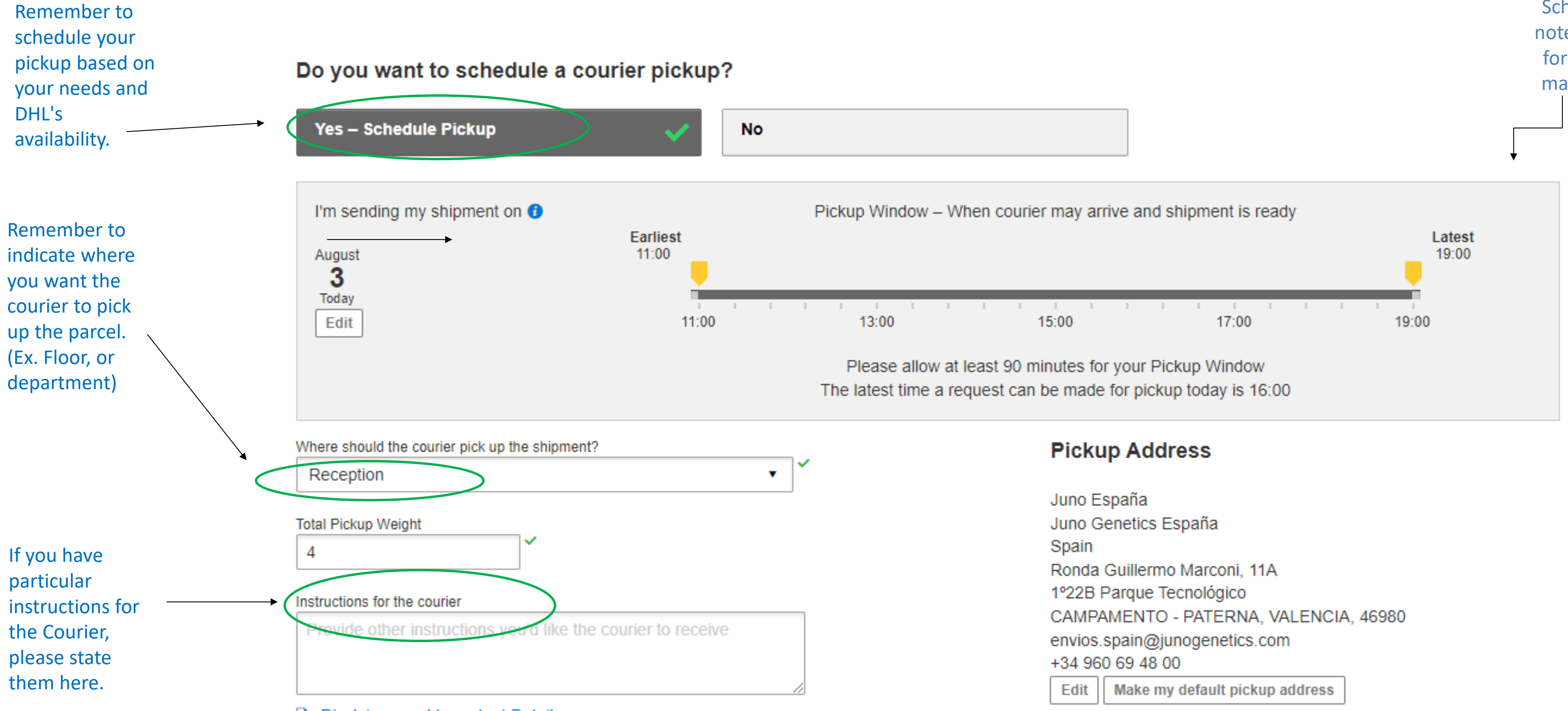

Disclaimer and Important Details

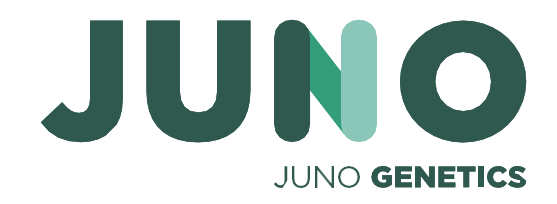

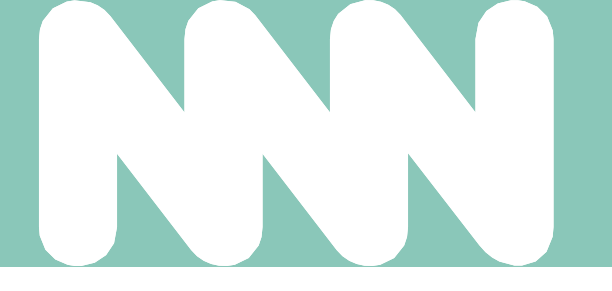

Schedule a pick-up - please note to allow some flexibility for pick-up as the schedule may vary according to each individual courier.

Scroll down to continue

| ie                | Ship Track Manage Shipments 28                                                                                                    |       | View/Pay Bill My Shipment Settin                                                                                                    | gs 👤 My Profile                                                         |
|-------------------|----------------------------------------------------------------------------------------------------|-------|----------------------------------------------------------------------------------------------------|-------------------------------------------------------------------------|
|                   | From                                                                                                    |       | Cancel 🕞 Assign this Shipment                                                                                                    | Save for Later                                                          |
| •                 | Laboratorio Lisboa Grupo Ginemed<br>Laboratorio Lisboa Grupo Ginemed<br>Av. dos Combatentes, 43- 9º piso<br>LISBOA 1600-042<br>Portugal | ₽     | Juno España<br>Juno Genetics España<br>Ronda Guillermo Marconi, 11A<br>1º22B Parque Tecnológico<br>CAMPAMENTO - PATERNA VALENCIA 46980<br>Spain | Edit                                                                    |
|                   | Packages EXEMPT HUMAN SPECIMEN<br>Declared Value 5,00 EUR<br>Total Goods Value 5,00 EUR                                                 |       | No Shipment Protection                                                                                                    | Edit                                                                    |
| Ð                 | Juno Box PINNICLE COOLER FULL - 1 Piece - 4 kg (37 X 30 X 23,5 cm)                                                                      |       |                                                                                                    | Edit                                                                    |
|                   | Transportation charges paid by 967446701 - ENVIOS IMPORT (-30kg)                                                                        |       |                                                                                                    | Edit                                                                    |
| <b>]</b> †        | Shipment Date Thu, 3 August, 2023<br>Shipment Cost 31,22 EUR                                                                            |       | Delivery Date : Fri, 4 Aug, 2023<br>Delivered By : End of Day                                                                                   | Edit                                                                    |
|                   |                                                                                                    |       | Dangerous Goods<br>Exempt Human Specimen                                                                                                    | Edit                                                                    |
| 2                 | Pickup<br>3/8/2023                                                                                                    |       | Earliest Pickup Time 10:15<br>Latest Pickup Time 16:15                                                                                          | Edit                                                                    |
| o y               | ou need a return label?                                                                                                    |       |                                                                                                    |                                                                         |
| bel i<br>Yes      | ou need a return label?<br>is valid for 3 Months<br>- Create Label No                                                                   |       |                                                                                                    | Next                                                                    |
| bel<br>Yes        | ou need a return label?<br>is valid for 3 Months<br>- Create Label<br>No<br>Select this                                                 | optio | n. Shipment C                                                                                                    | Next<br>ost Summary                                                     |
| o y<br>bel<br>Yes | ou need a return label?<br>is valid for 3 Months<br>- Create Label<br>No<br>Select this                                                 | optio | n. Shipment C<br>EXPRESS WOF<br>Fri, 4 Aug, 2023<br>Volumetric Wei<br>Total Weight 4                                                            | Next<br>ost Summary<br>RLDWIDE<br>- End of Day<br>ght () 5,217 kg<br>kg |

JUNO GENETICS

king on Accept and Continue I am agreeing to Terms and Conditions, and declare that this shipment does not include any Prohibited Items By Clic

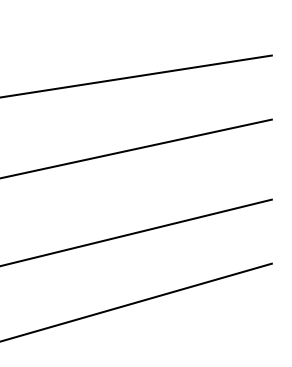

If you would like to modify any of the details of your shipment, you can do it from here, by clicking on the button corresponding to what you want to modify.

| Transportation Charges         | EUR | 20,68 |
|--------------------------------|-----|-------|
| Fuel Surcharge                 | EUR | 5,12  |
| Not Restricted Dangerous Goods | EUR | ,     |
| Emergency Situation            | EUR | ,     |
| Subtotal                       | EUR | 25,80 |
| VAT/Tax                        | EUR | 5,42  |
| Total (VAT Included)           | EUR | 31,22 |

Add shipment protection for just 16,50 EUR more! Upgrade Now!

To confirm and finalize the shipment click here.

Accept and Continue

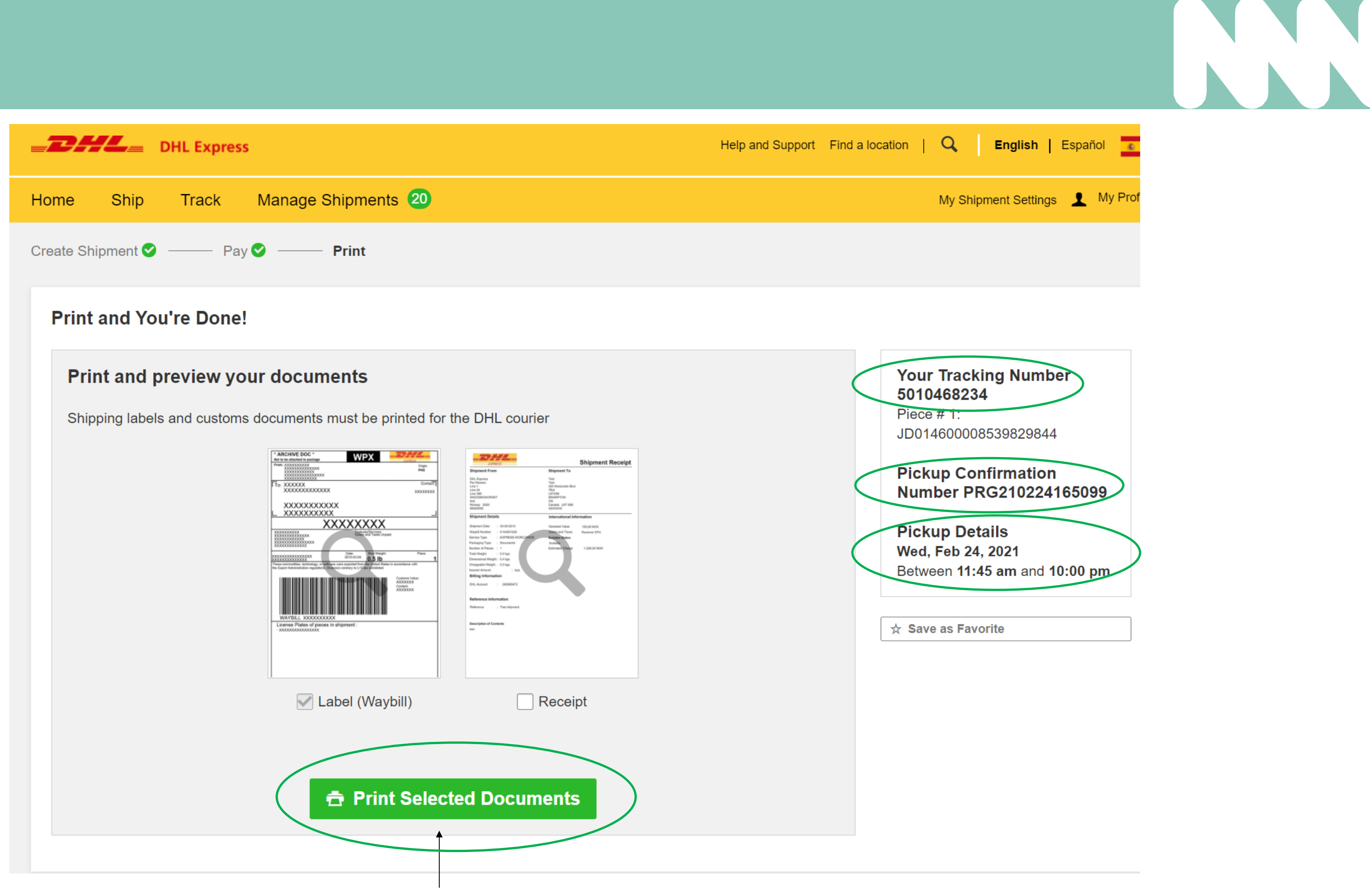

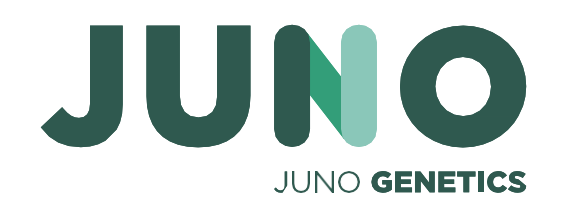

Print the label and stick on the package without covering the EXEMPT HUMAN SPECIMEN label. Confirm the label is legible and clear.

# Thank you

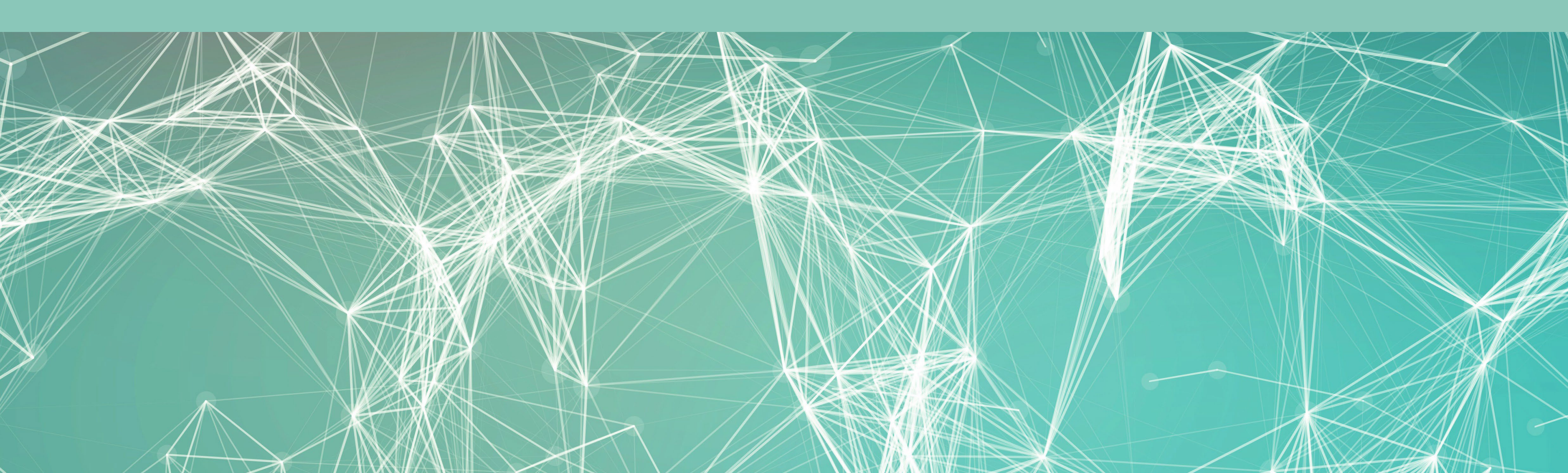

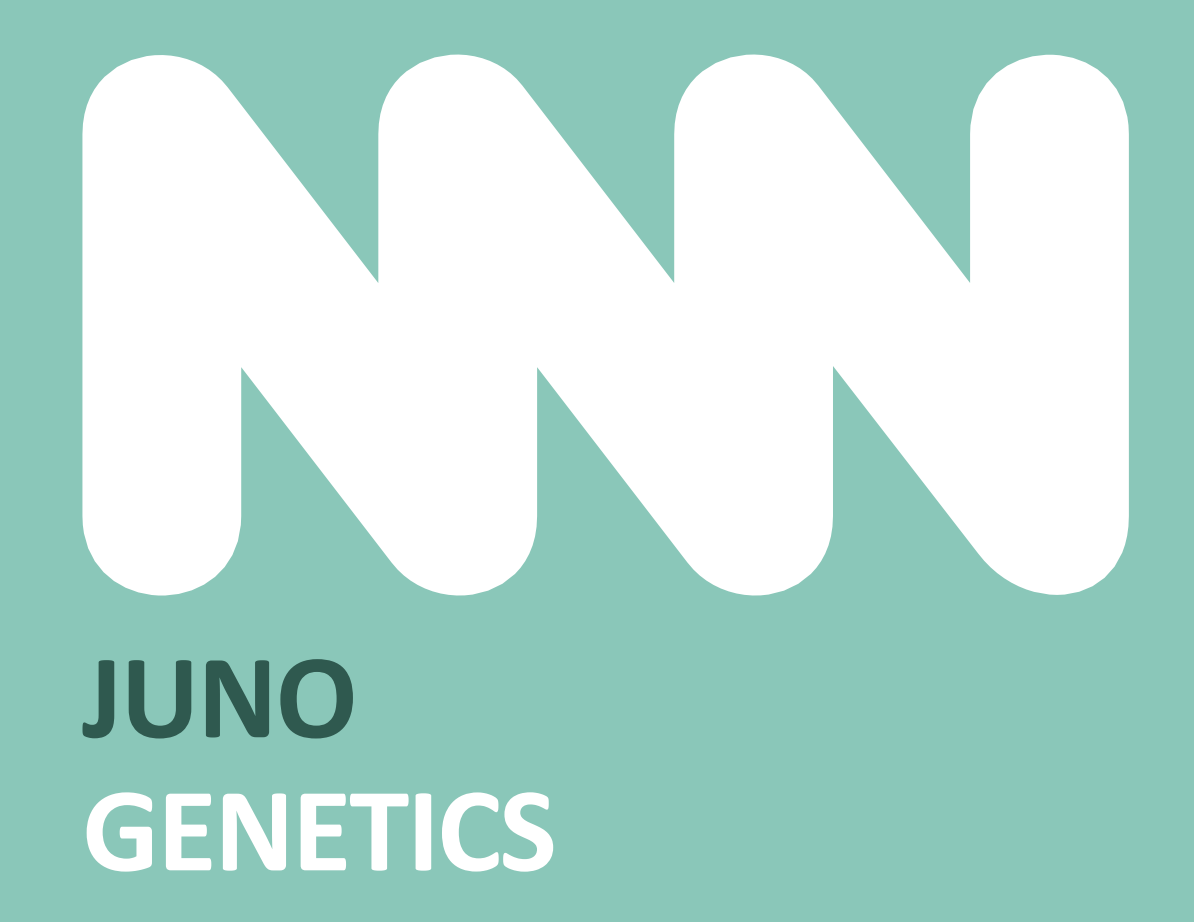